外国人滞在分析

## (1) 外国人滞在分析の機能と目的

外国人滞在分析では、指定した表示年・月・時間帯(昼間=10~18時、夜間=2~5時)における 外国人滞在者数を地域(都道府県・市区町村)毎に把握することができます。また、指定地域(都道府 県)の国・地域別滞在者数の時間帯毎のグラフとその推移のグラフ、指定した国・地域からの地域(都 道府県)別滞在者数の時間帯毎のグラフとその推移のグラフを見ることができます。地域に滞在した外 国人の時間帯毎の人数が把握でき、滞在時間を考慮した分析が可能です。

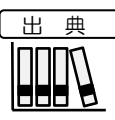

 株式会社 NTT ドコモ 株式会社ドコモ・インサイトマーケティング「モバイル空間統計®」 (http://www.dcm-im.com/service/area\_marketing/mobile\_spatial\_statistics/resas/frg2/)

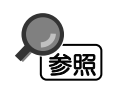

外国人滞在分析の画面の表示方法については、「基本的な使い方」を参照

外国人滞在分析

地域経済分析システム

# (2) 外国人滞在分析の表示内容

▶ 指定した表示年・月・時間帯における外国人訪問客の滞在分析(民間データ)

- 指定した表示年・月・時間帯における外国人滞在者数が、ヒートマップ読み込みで指定した透過率によって、ヒートマップで表示されます。
- 「全国を表示する」あるいは「都道府県単位で表示する」選択時のヒートマップは都道 府県単位、「市区町村単位で表示する」選択時のヒートマップは市区町村単位で表示さ れます。
- ヒートマップを読み込ませた状態で、各自治体の部分をマウスオーバーすると、地域名 と滞在者数が表示されます。

※初期表示項目:全国を表示する、2021年、11月、昼間(10~18時)、すべての地域、すべてのし、の国・地域等、ヒートマップなし

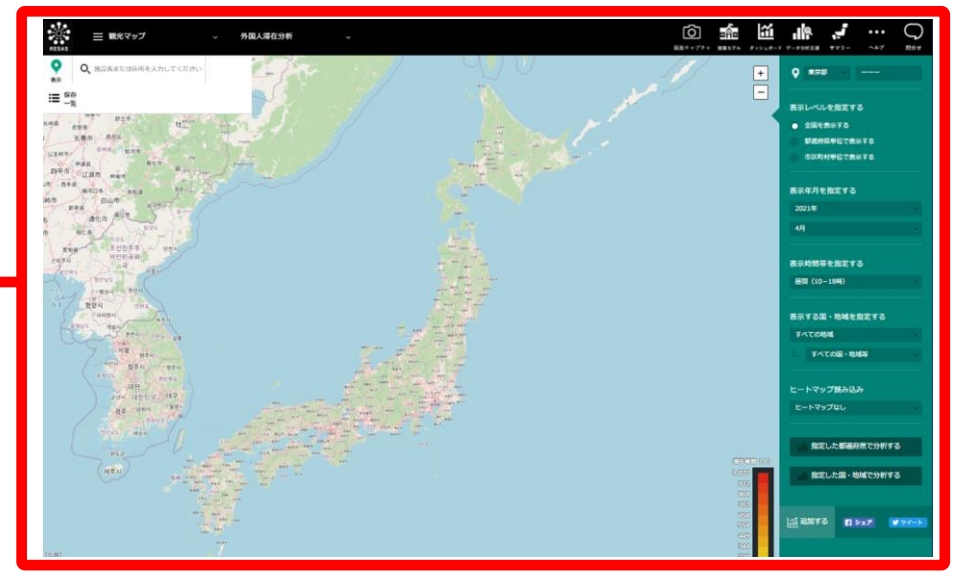

(C) 2017 NTT DOCOMO, INC. & DOCOMO InsightMarketing, INC. All Rights Reserved.

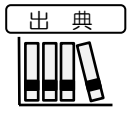

 株式会社NTTドコモ 株式会社ドコモ・インサイトマーケティング「モバイル空間統計®」 (http://www.dcm-im.com/service/area\_marketing/mobile\_spatial\_statistics/resas/frg2/)

外国人滞在分析

### (3) 右メニューの説明

右メニューでは、左のマップの表示内容について設定します。

また、ランキング表示、グラフ表示に切り替えるボタンが表示されます。

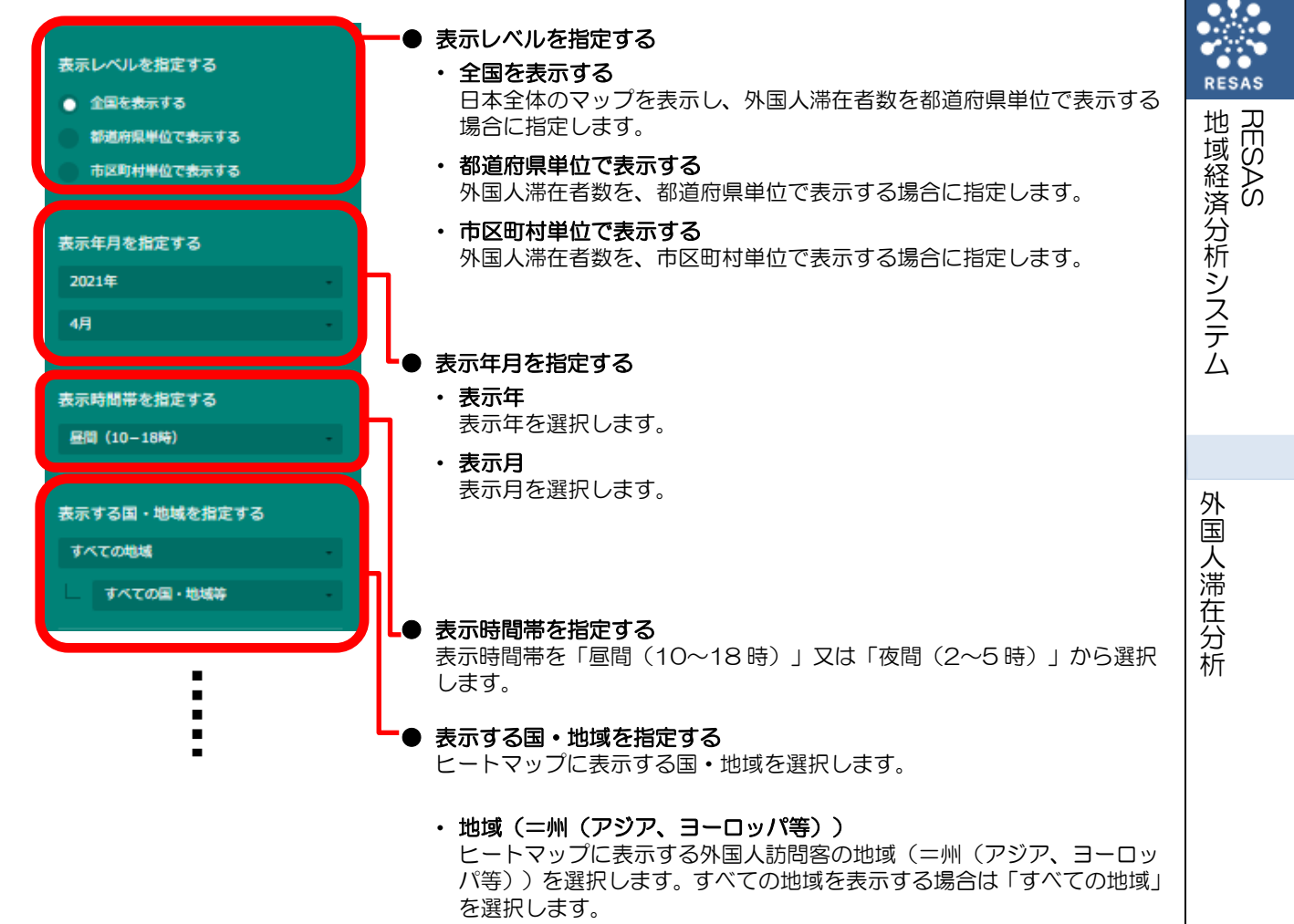

 ・国・地域 選択した地域から、さらに国・地域を絞り込んで表示する場合、国・地 域を選択します。選択している地域のすべての国・地域を表示する場合 は「すべての国・地域等」を選択します。地域で「すべての地域」を選 択している場合、国・地域は選択できません。

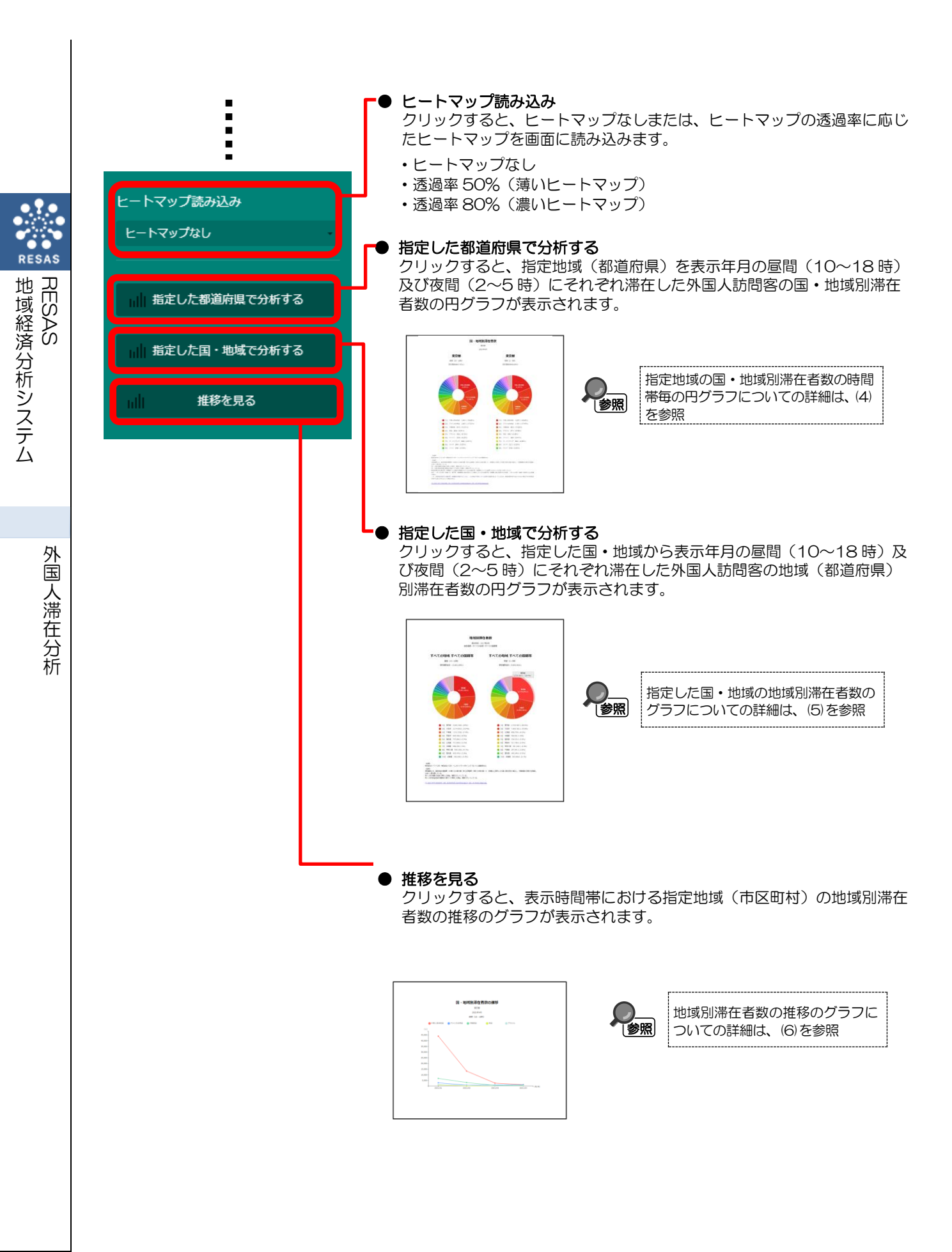

## (4) 指定地域の国・地域別滞在者数の時間帯毎のグラフを見る

表示年月の昼間(10~18時)及び夜間(2~5時)に、指定地域(都道府県)を滞在した外国人訪 問客の国・地域別滞在者数の円グラフが、それぞれ表示されます。

出典 株式会社 NTT ドコモ • 株式会社ドコモ・インサイトマーケティング「モバイル空間統計®」 (http://www.dcm-im.com/service/area\_marketing/mobile\_spatial\_statistics/resas/frg2/) 地域経済分析システム

### く指定地域の国・地域別滞在者数の時間帯毎の円グラフの表示方法>

右メニューの「指定した都道府県で分析する」をクリックします。

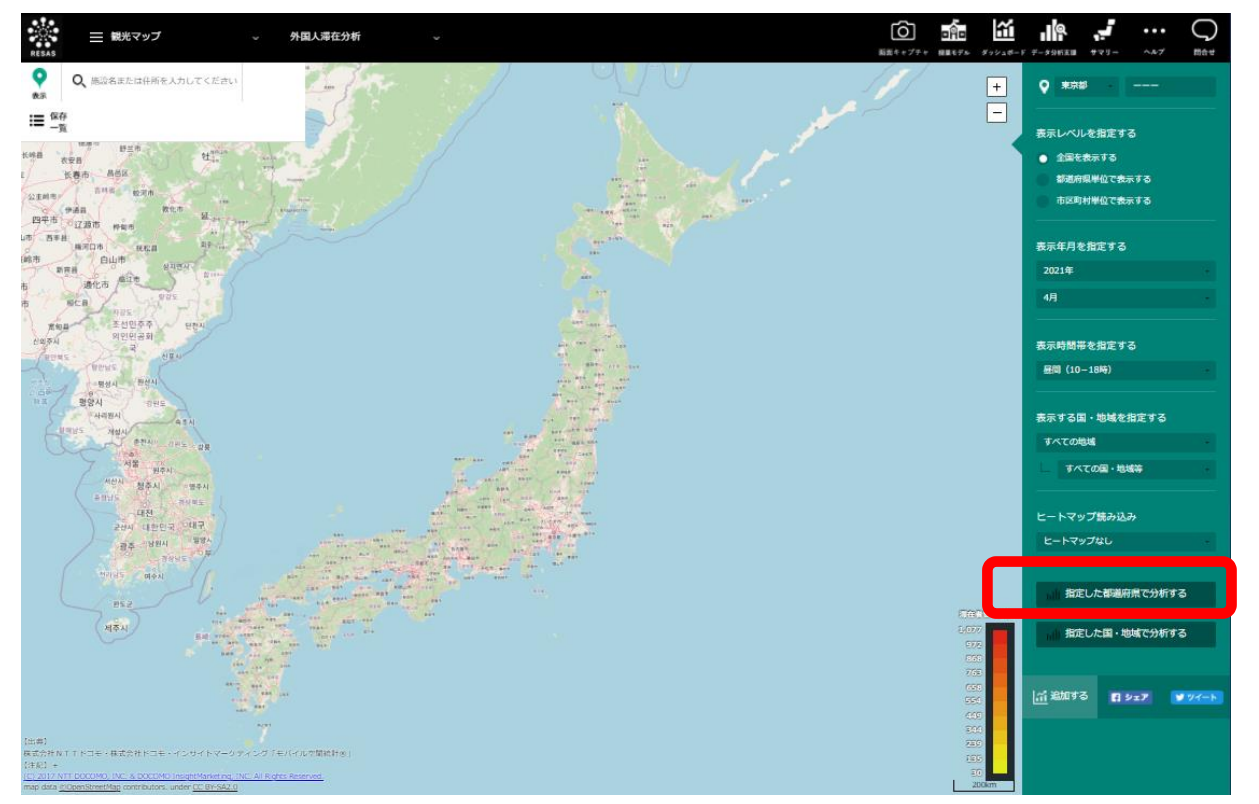

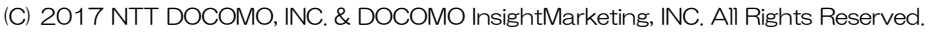

▶ 指定地域の国・地域別滞在者数の時間帯毎の円グラフが表示されます。

外国人滞在分析

#### く指定地域の国・地域別滞在者数の時間帯毎の円グラフの画面構成>

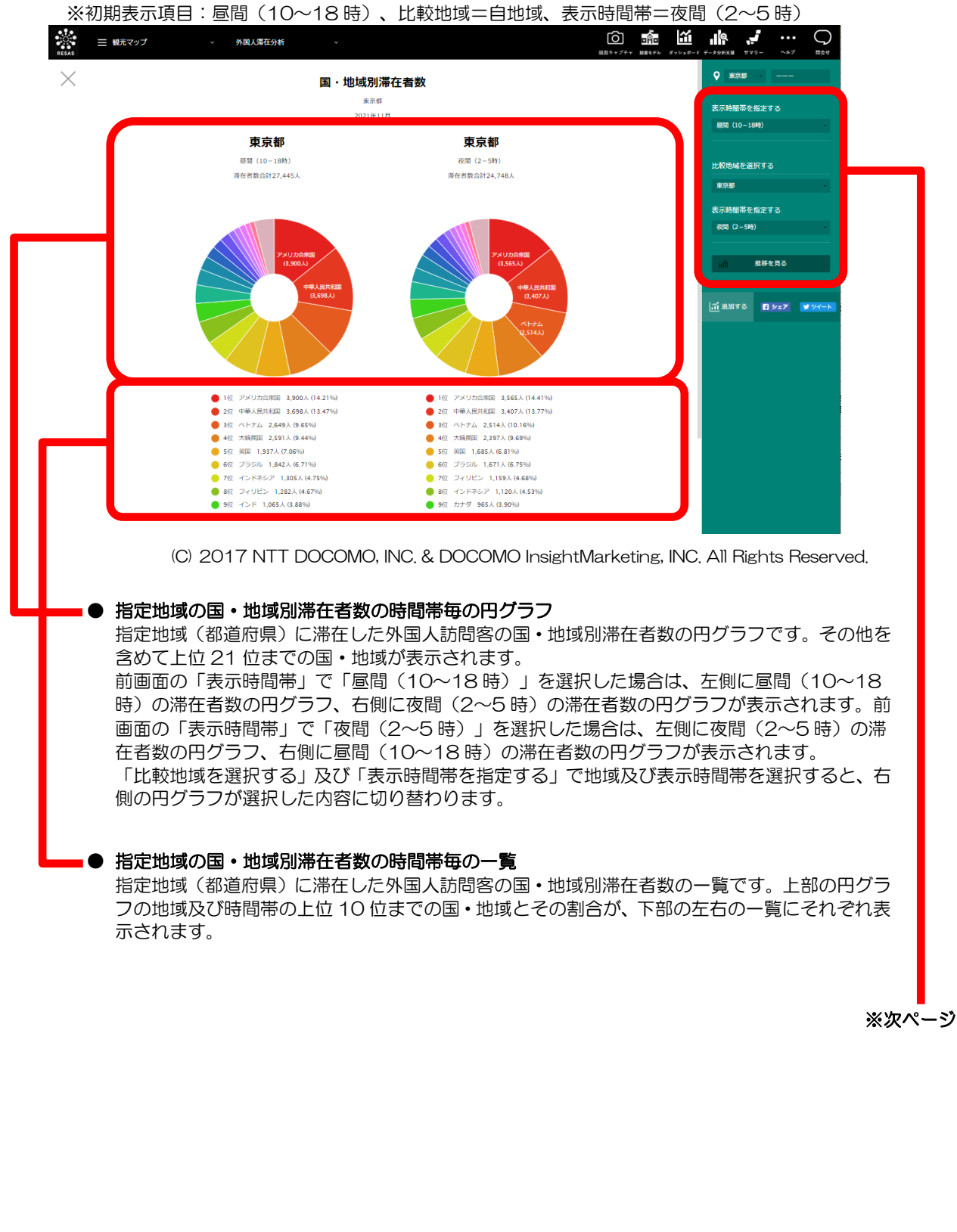

外国

RESAS

地

|域経済分析システム

RESAS

6

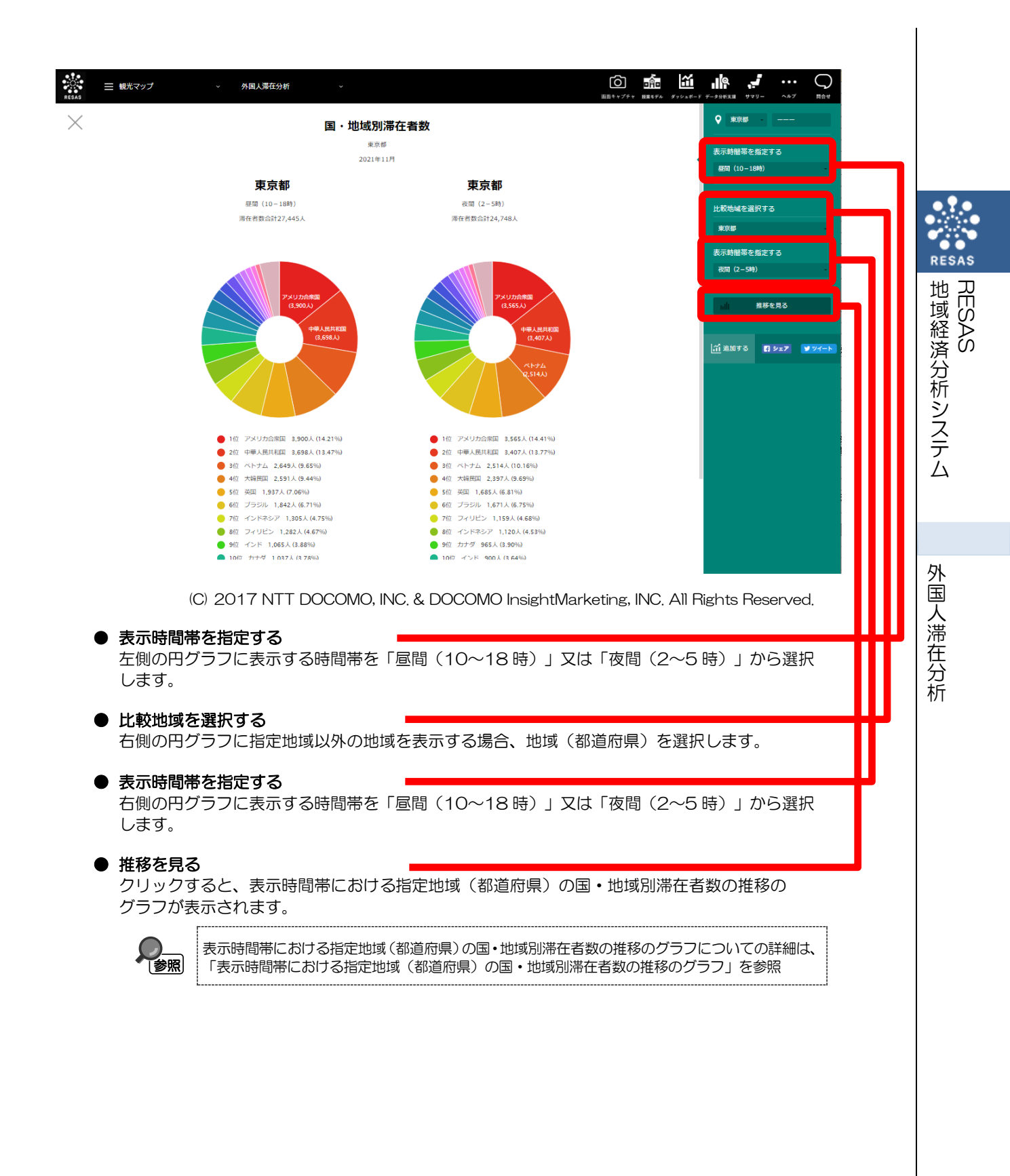

### く表示時間帯における指定地域(都道府県)の国・地域別滞在者数の推移のグラフ>

指定地域の国・地域別滞在者数の時間帯毎の円グラフの右メニューで「推移を見る」をクリックすると、 表示されます。

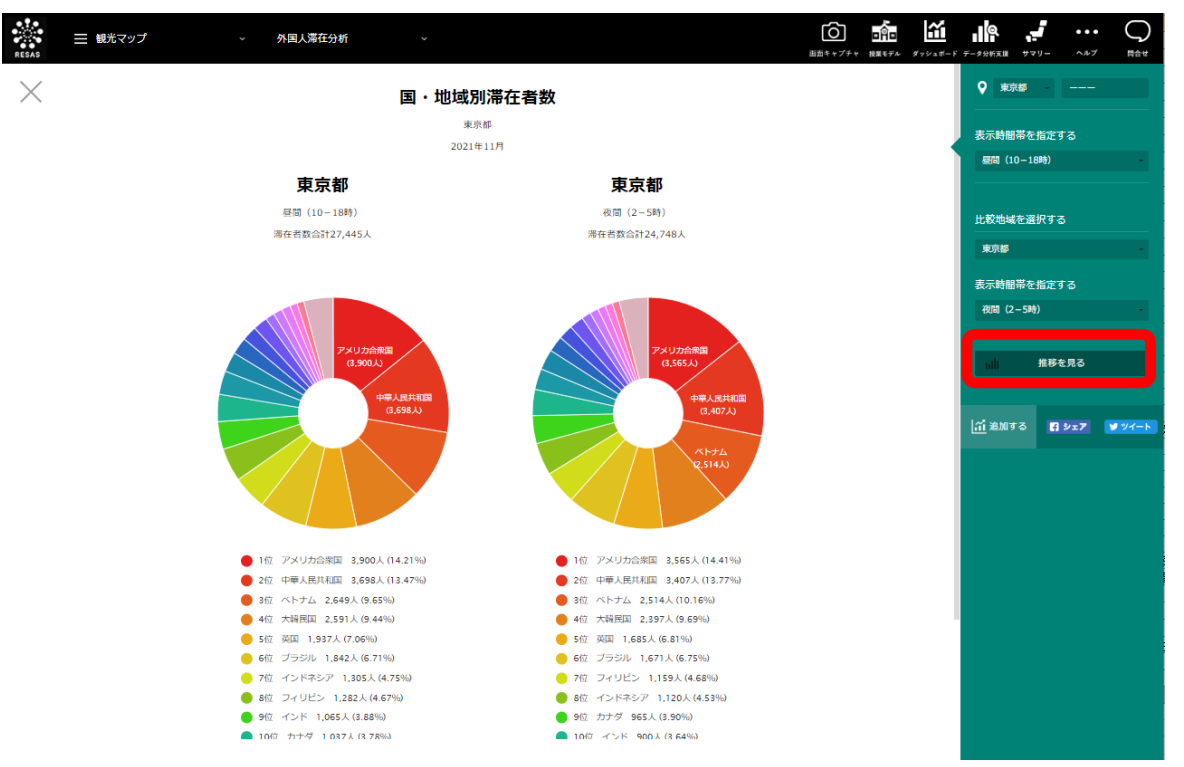

(C) 2017 NTT DOCOMO, INC. & DOCOMO InsightMarketing, INC. All Rights Reserved.

外国人滞在分析

8

指定地域(都道府県)における外国人滞在者数について、前画面で選択した表示時間帯の月毎の推移の グラフが表示されます。前画面で選択した表示年月時点で指定地域における滞在者数上位5国・地域の 推移をグラフで見ることができます。

他の国・地域を指定して、グラフで比較することができます。比較する他の国・地域は、最大で5 国・地域まで選択できます。

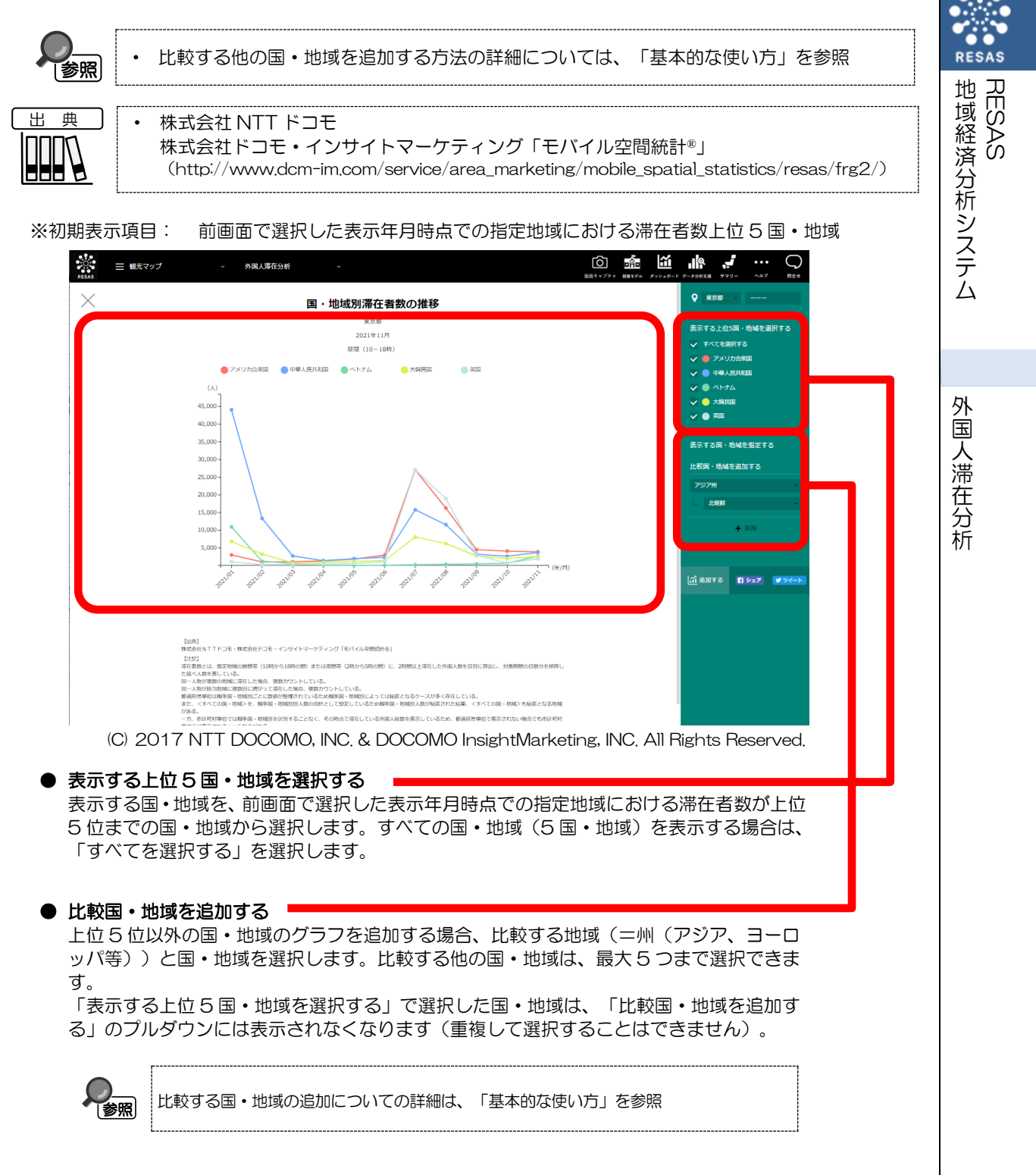

## (5) 指定した国・地域の地域別滞在者数の時間帯毎の円グラフを見る

表示年月の昼間(10~18時)及び夜間(2~5時)に、指定した国・地域から滞在した外国人訪問客の 地域別滞在者数の円グラフが、それぞれ表示されます。

ж 典

株式会社 NTT ドコモ 株式会社ドコモ・インサイトマーケティング「モバイル空間統計®」 (http://www.dcm-im.com/service/area\_marketing/mobile\_spatial\_statistics/resas/frg2/)

#### く指定した国・地域の地域別滞在者数の時間帯毎の円グラフの表示方法>

右メニューの「指定した国・地域で分析する」をクリックします。

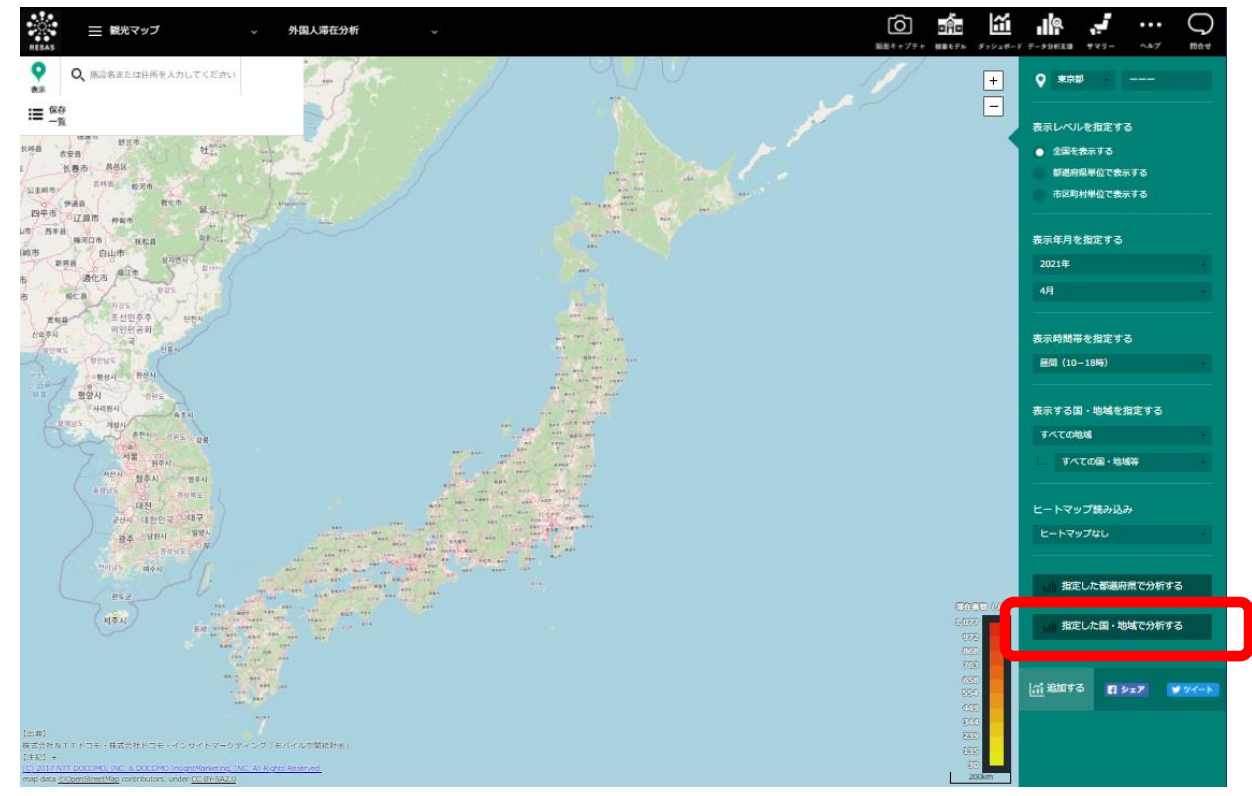

(C) 2017 NTT DOCOMO, INC. & DOCOMO InsightMarketing, INC. All Rights Reserved.

➡ 指定した国・地域の地域別滞在者数の時間帯毎の円グラフが表示されます。

外国人滞在分析

10

RESAS

地域経済分析システム

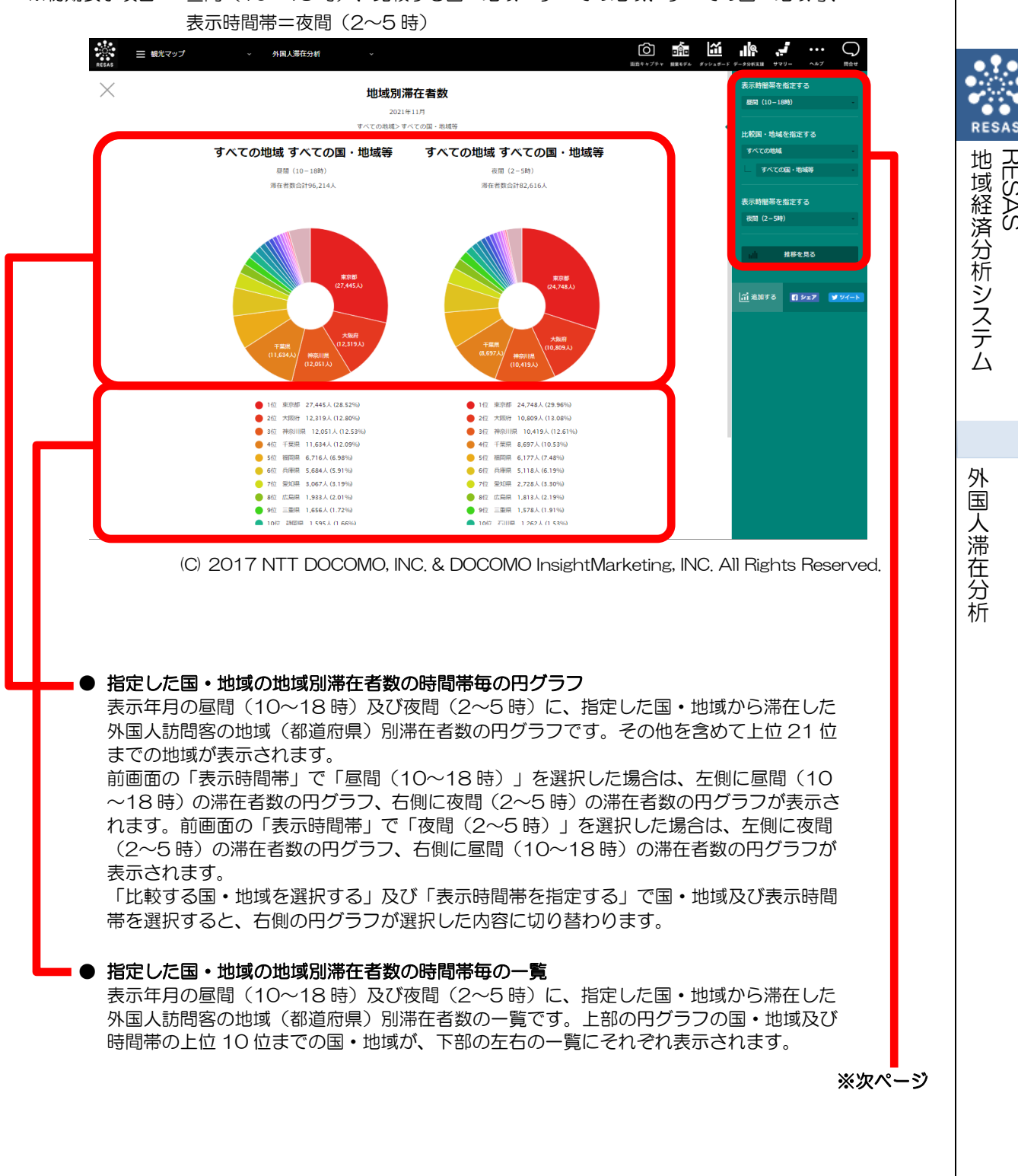

※初期表示項目: 昼間(10~18時)、比較する国・地域=すべての地域、すべての国・地域等、

く指定した国・地域の地域別滞在者数の時間帯毎の円グラフの画面構成>

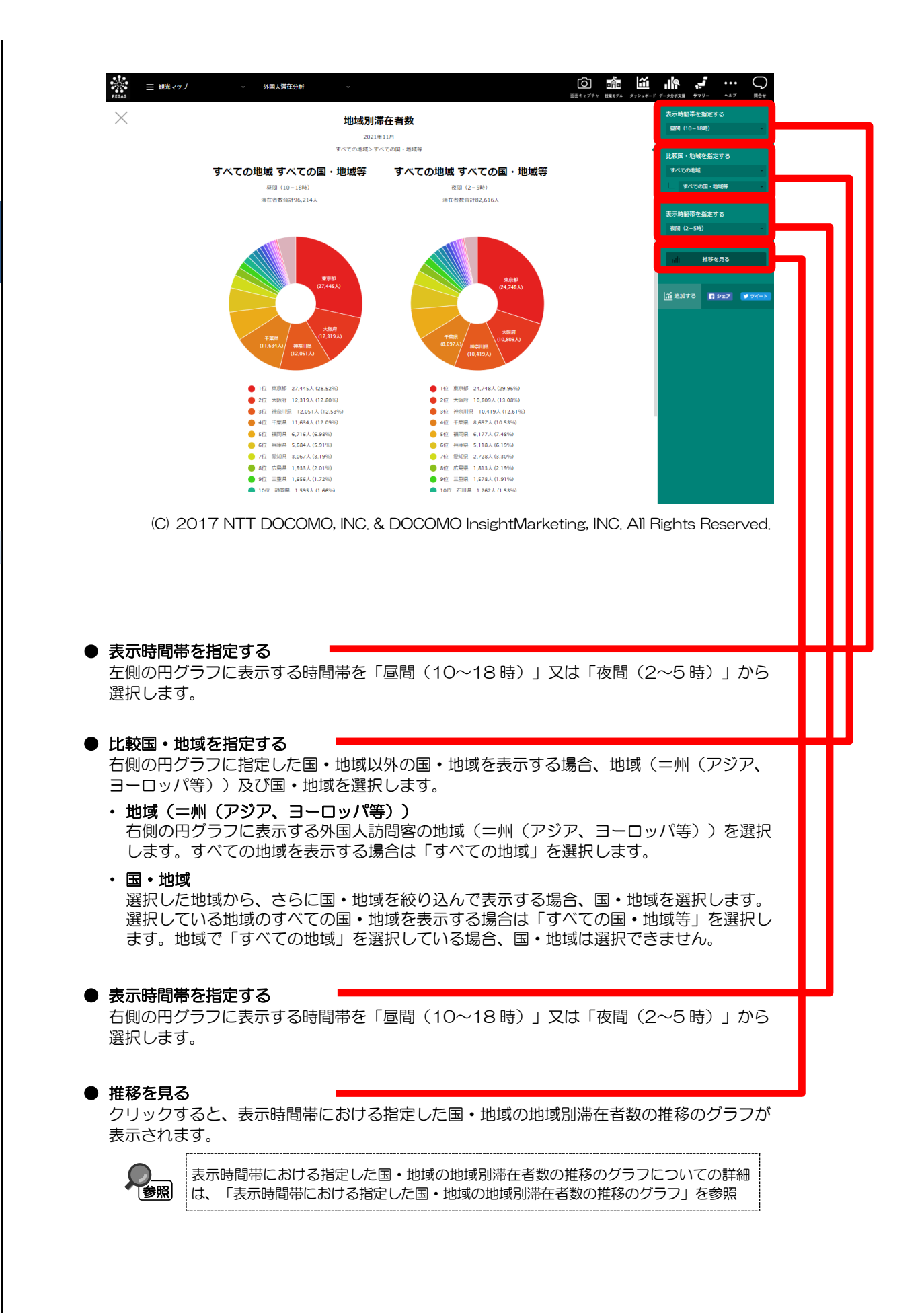

RESAS

RESAS

外国

人滞在分析

地域経済分析システム

### <表示時間帯における指定した国・地域の地域別滞在者数の推移のグラフ>

指定した国・地域の地域別滞在者数の時間帯毎の円グラフの右メニューで「推移を見る」をクリックす ると、表示されます。

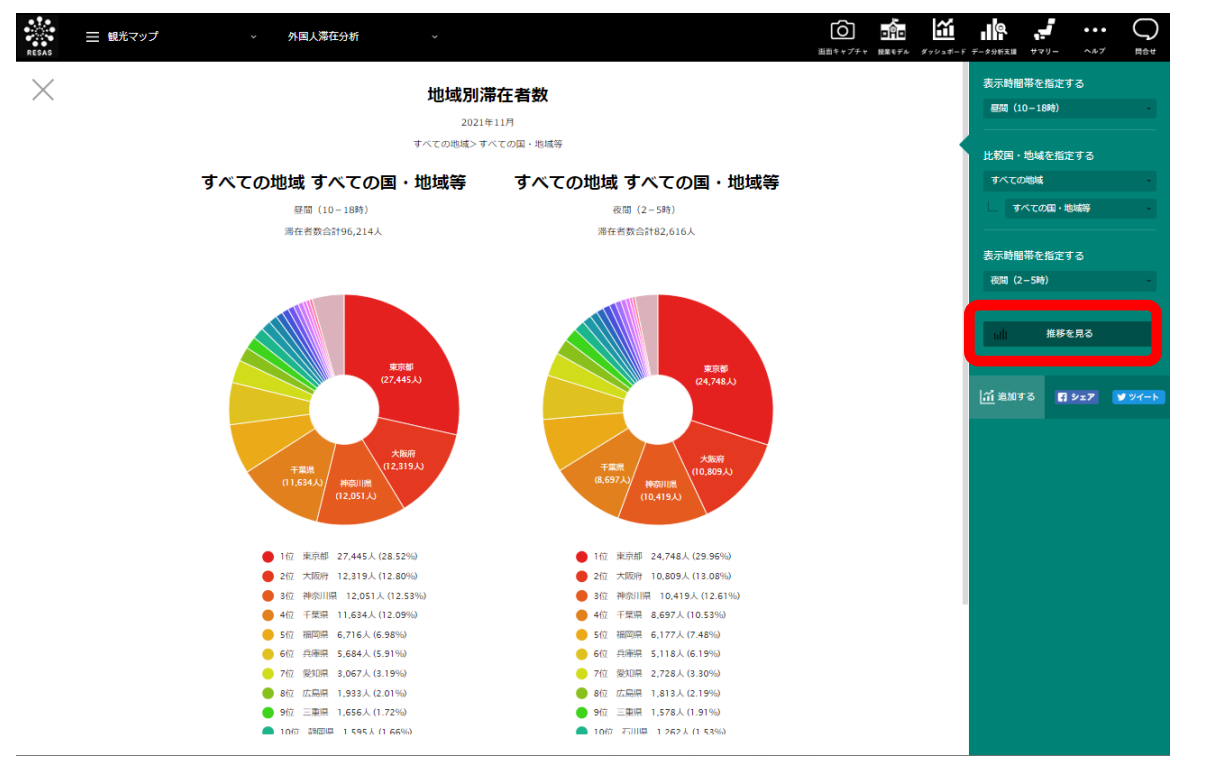

(C) 2017 NTT DOCOMO, INC. & DOCOMO InsightMarketing, INC. All Rights Reserved.

地域経済分析システム 外国人滞在分析 RESAS

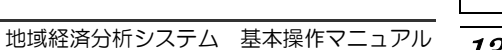

指定した国・地域の地域(都道府県)別滞在者数について、前画面で選択した表示時間帯の月毎の推移 のグラフが表示されます。最新の表示年月時点で、指定した国・地域からの滞在者数上位5国・地域の 推移をグラフで見ることができます。

他の自治体(都道府県)を指定して、グラフで比較することができます。比較する他の自治体は、最 大で5地域まで選択できます。

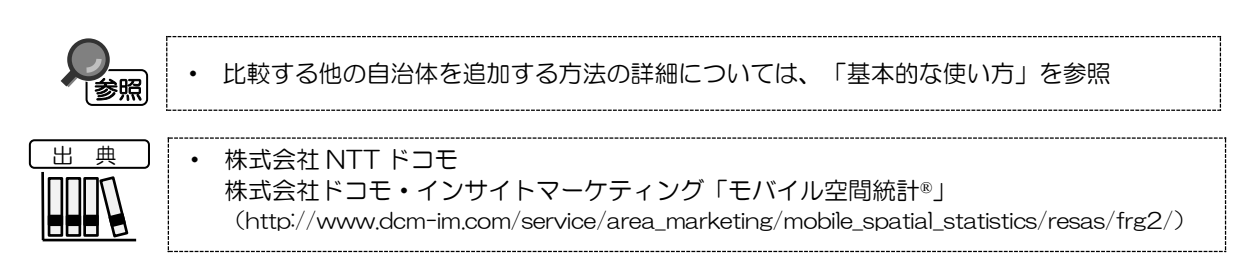

#### ※初期表示項目:前画面で選択した表示年月時点での、指定した国・地域における滞在者数上位5国・地域

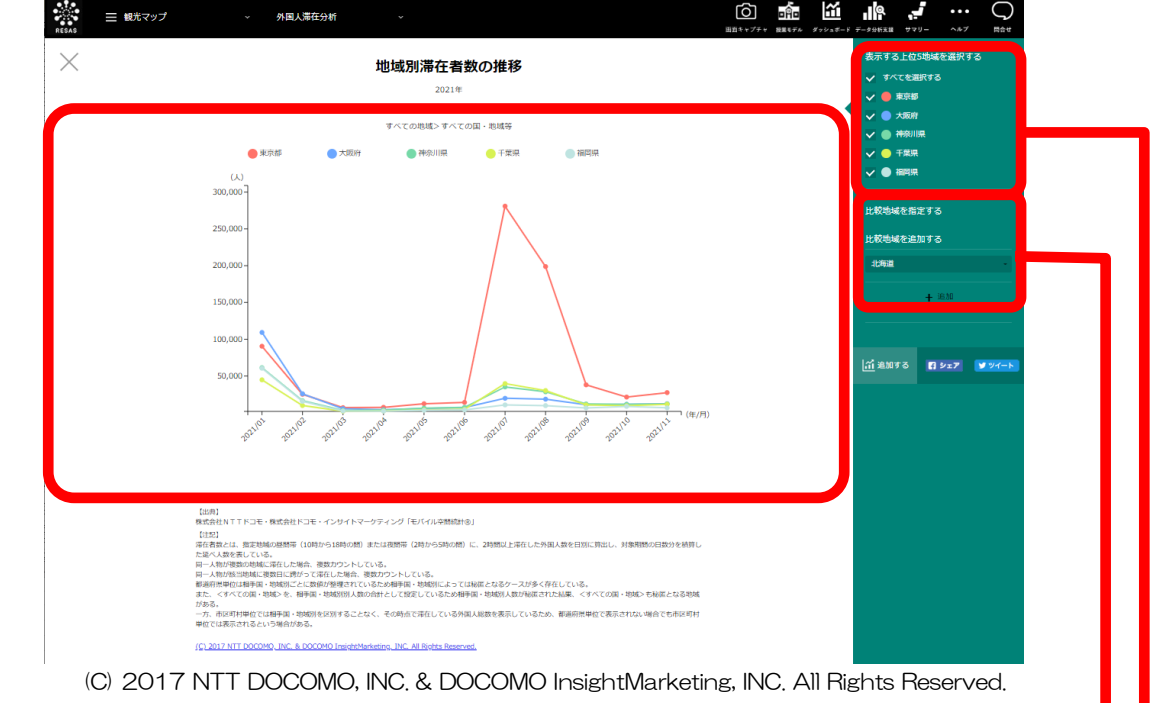

#### ● 表示する上位5地域を選択する

表示する地域(都道府県)を、最新の表示年月時点での、指定した国・地域における滞在者数が 上位5位までの地域から選択します。すべての地域(5地域)を表示する場合は、「すべてを 選択する」を選択します。

#### ● 比較地域を追加する

他の自治体のグラフの表示を追加する場合、比較する自治体を選択します。比較する他の自治体は、最大5つまで選択できます。

「表示する上位5地域を選択する」で選択した地域は、「比較地域を追加する」のプルダウンには表示されなくなります(重複して選択することはできません)。

比較地域の追加についての詳細は、「基本的な使い方」を参照

参照

14

地域経済分析システム

RESAS

外国人滞在分析

### (6) 指定した市区町村の地域別滞在者数の推移グラフを見る

指定した市区町村に滞在した外国人訪問客の地域別滞在者数について、前画面で選択した表示時間帯の 月毎の推移のグラフが表示されます。最新の表示年月時点で、指定した市区町村の推移をグラフで見るこ とができます。

他の自治体(市区町村)を指定して、グラフで比較することができます。比較する他の自治体は、最大で5地域まで選択できます。

| 出典 | • | 株式会社 NTT ドコモ                                                                                                    |  |
|----|---|----------------------------------------------------------------------------------------------------|--|
|    |   | 株式会社ドコモ・インサイトマーケティング「モバイル空間統計®」<br>(http://www.dcm-im.com/service/area_marketing/mobile_spatial_statistics/resas/frg2/) |  |

#### く指定した市区町村の地域別滞在者数の推移グラフの表示方法>

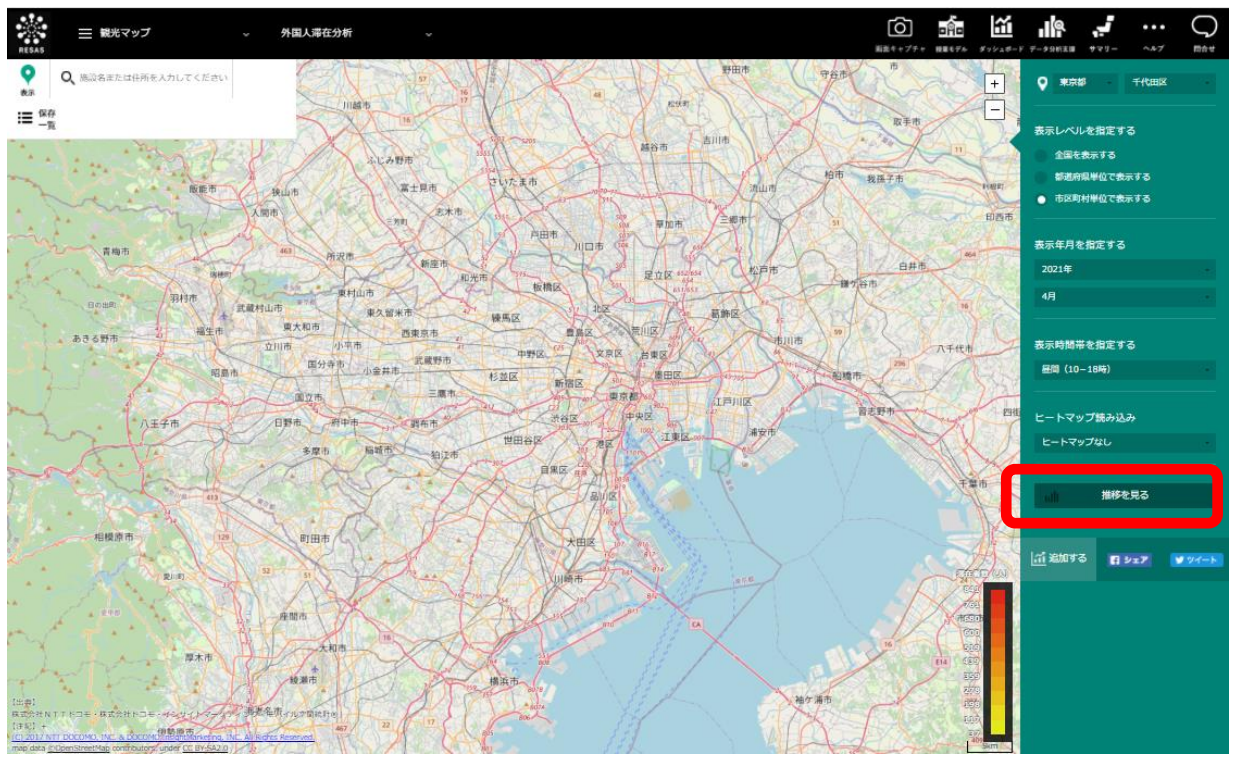

右メニューの「推移を見る」をクリックします。

(C) 2017 NTT DOCOMO, INC. & DOCOMO InsightMarketing, INC. All Rights Reserved.

▶ 指定した市区町村の地域別滞在者数の推移グラフが表示されます。

外国人滞在分析

RESAS

地域経済分析システム

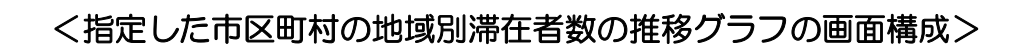

|         | ●<br>■<br>■<br>■<br>■<br>■<br>■<br>■<br>■<br>■<br>■<br>■<br>■<br>■                                     | Ê <u>∭  </u>                                                   |
|---------|----------------------------------------------------------------------------------------------------|----------------------------------------------------------------|
|         | ン地域別滞在者数の推移                                                                                            | 表示地域を指定する<br>● 東京都 千代田区                                        |
| RESAS   | ВП (10-189)<br>FCTCORRES                                                                               | 表示地域を追加する<br>単序部<br>↓ 千代昭区<br>↓ 第20<br>111 注加する 【 9×27 ▼ 9×1→ト |
| 外国人滞在分析 | (C) 2017 NTT DOCOMO, INC. & DOCOMO InsightMarketi<br>● 表示地域を指定する<br>堆移グラフに表示する地域(市区町村)を表示します、初期表示では、外国 | ing, INC, All Rights Reserved.<br>風人 滞在分析で選                    |
| 17/1    | <ul> <li>              Relation (1) (2) (2) (2) (2) (2) (2) (2) (2) (2) (2</li></ul>                   | したい場合には、                                                       |
|         | 他の自治体のグラブの表示を追加する場合、比較する自治体を選択します。<br>治体は、最大5つまで選択できます(重複して選択することはできません)                               | 比較する他の自)。                                                      |
|         |                                                                                                    |                                                                |

RES

地域経済分析システム RESAS